DZEADQU+

## How to change to your preferred language in the game, please kindly follow below steps.

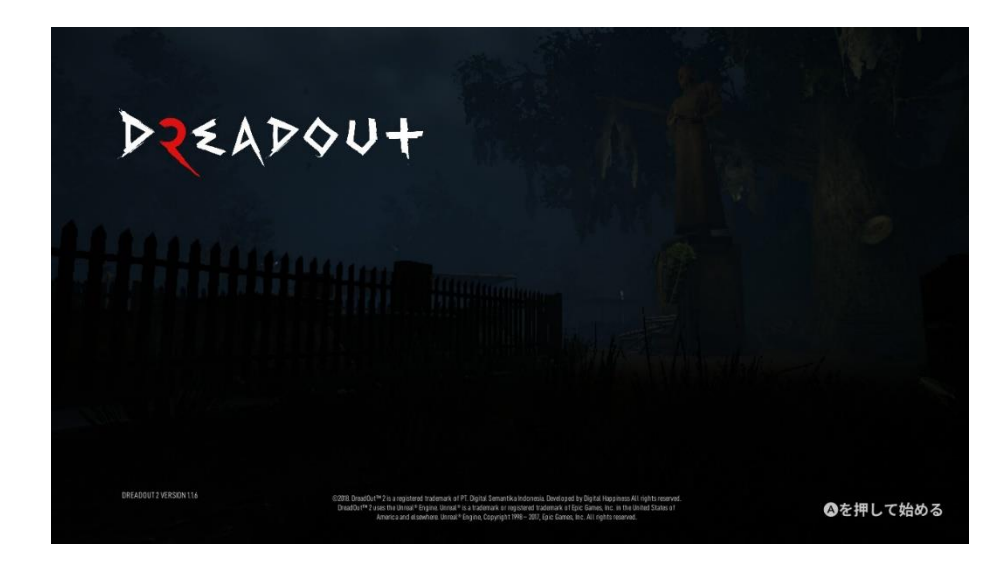

Step #1: From the previous screen (*Refer to below screen capture*), please press 'button A' to go back to the main menu and navigate down to the third option (as shown above) and select it.

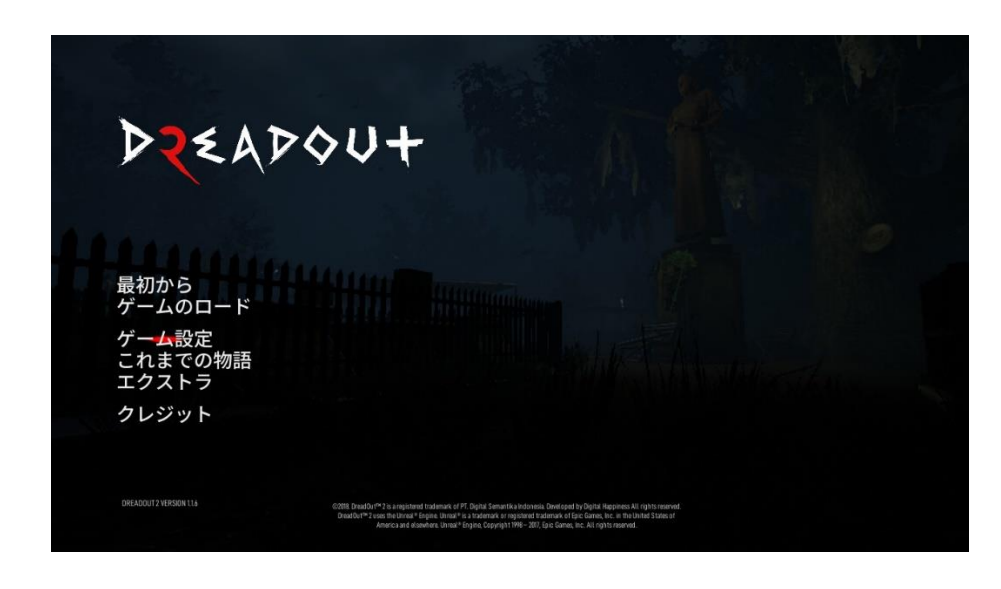

DZEADQU+

## Step #2: After complete Step #1, this will bring you to the game settings page (Refer to below screen capture)

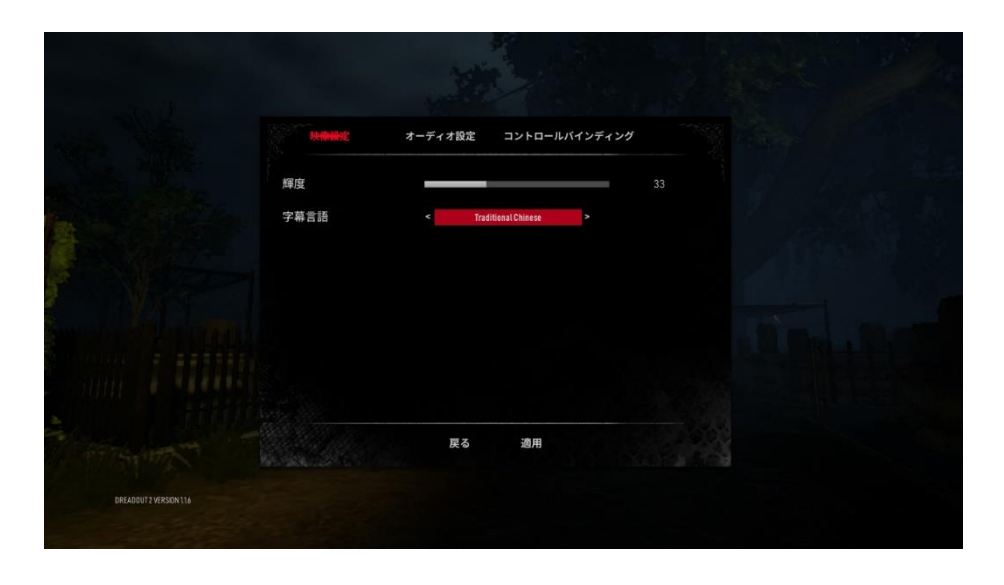

Step #3: You will be looking the below 'Game Settings' page.

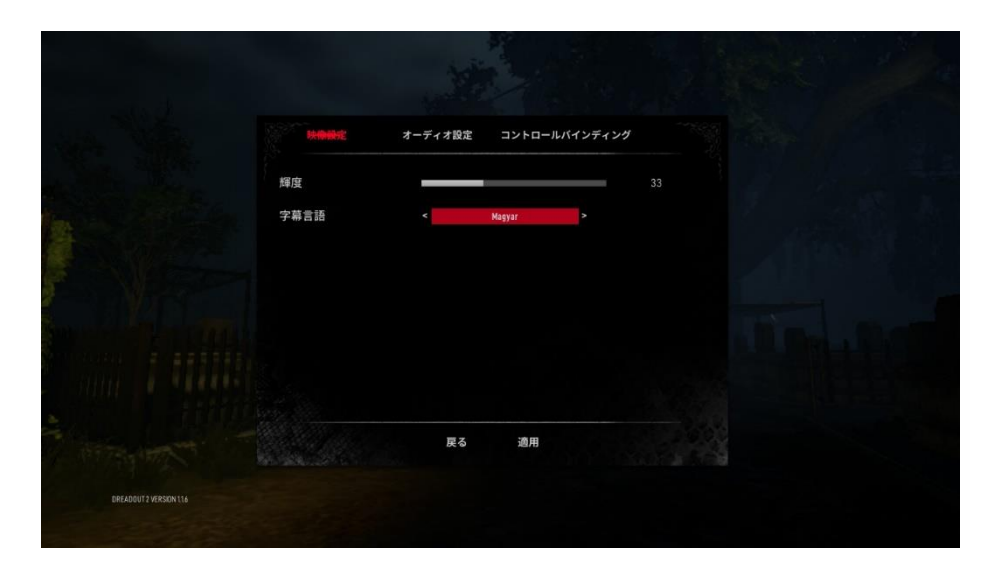

DZEADQU+

## Step #4: Please navigate down and change the subtitle language (as shown below)

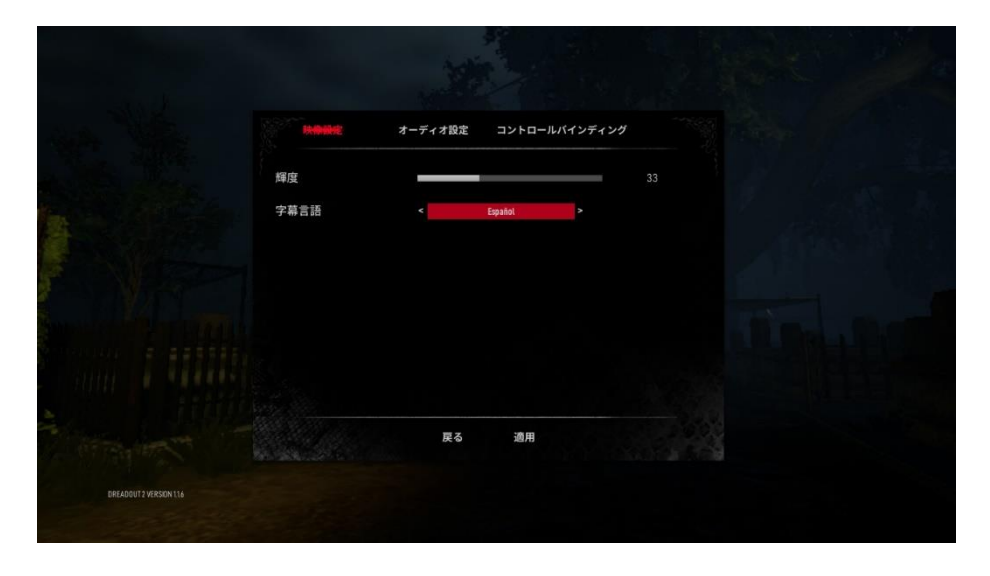

Step #5: You can change to all languages which includes Japanese/Traditional Chinese /Simplified Chinese/Spanish/Russian/Bahasa Indonesian/English/Hungarian

|                       |                        | Mar Star             |    | and for |
|-----------------------|------------------------|----------------------|----|---------|
|                       | <del>映像殿</del> 定<br>释度 | オーディオ設定 コントロールバインディン | 33 |         |
|                       | 字幕言語                   | K ispanesa >         |    |         |
|                       |                        |                      |    |         |
|                       |                        | 戻る 適用                |    |         |
| DREADOUT2 VERSION 114 |                        |                      |    |         |

DZEADQU+

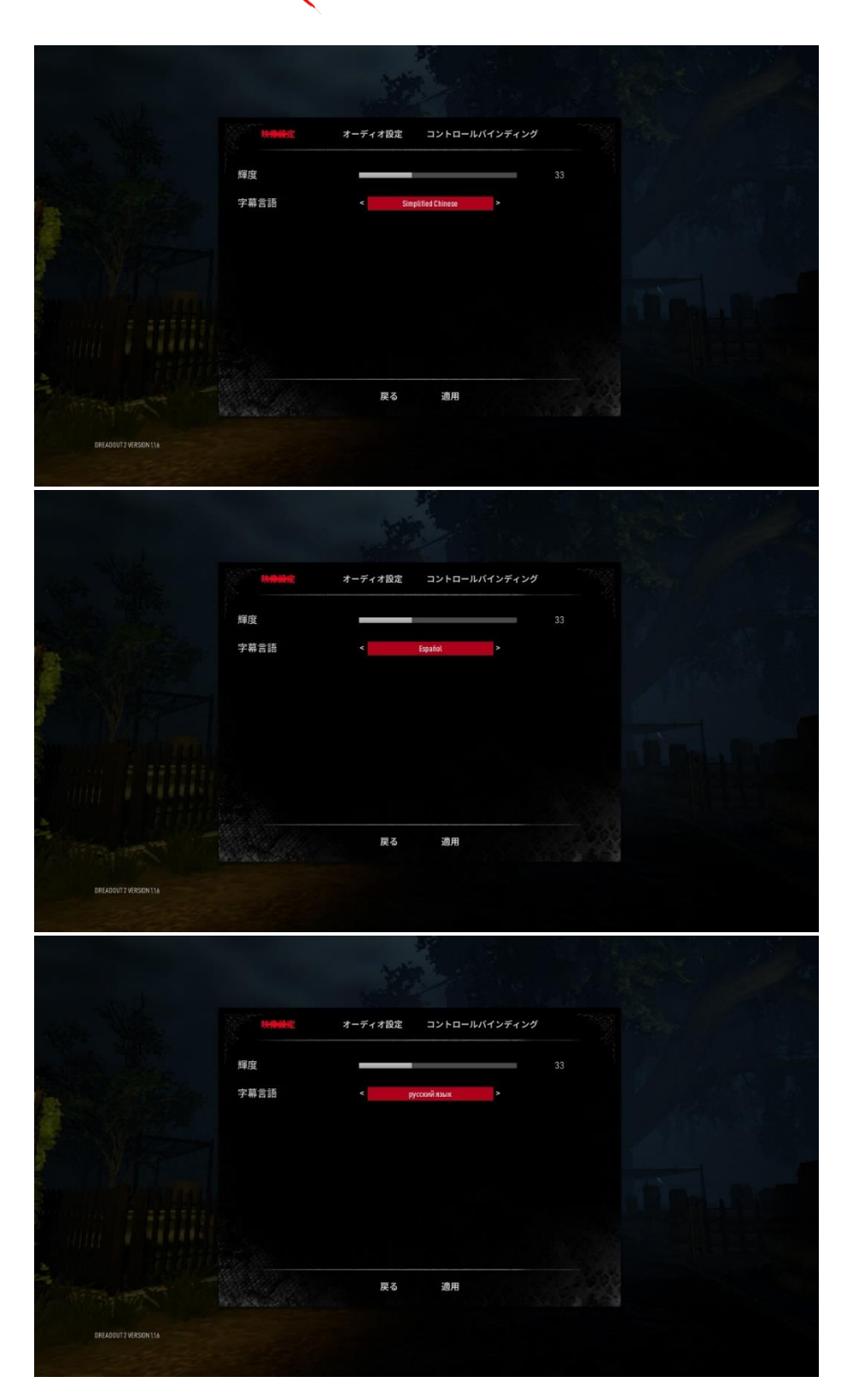

DZEADQU+

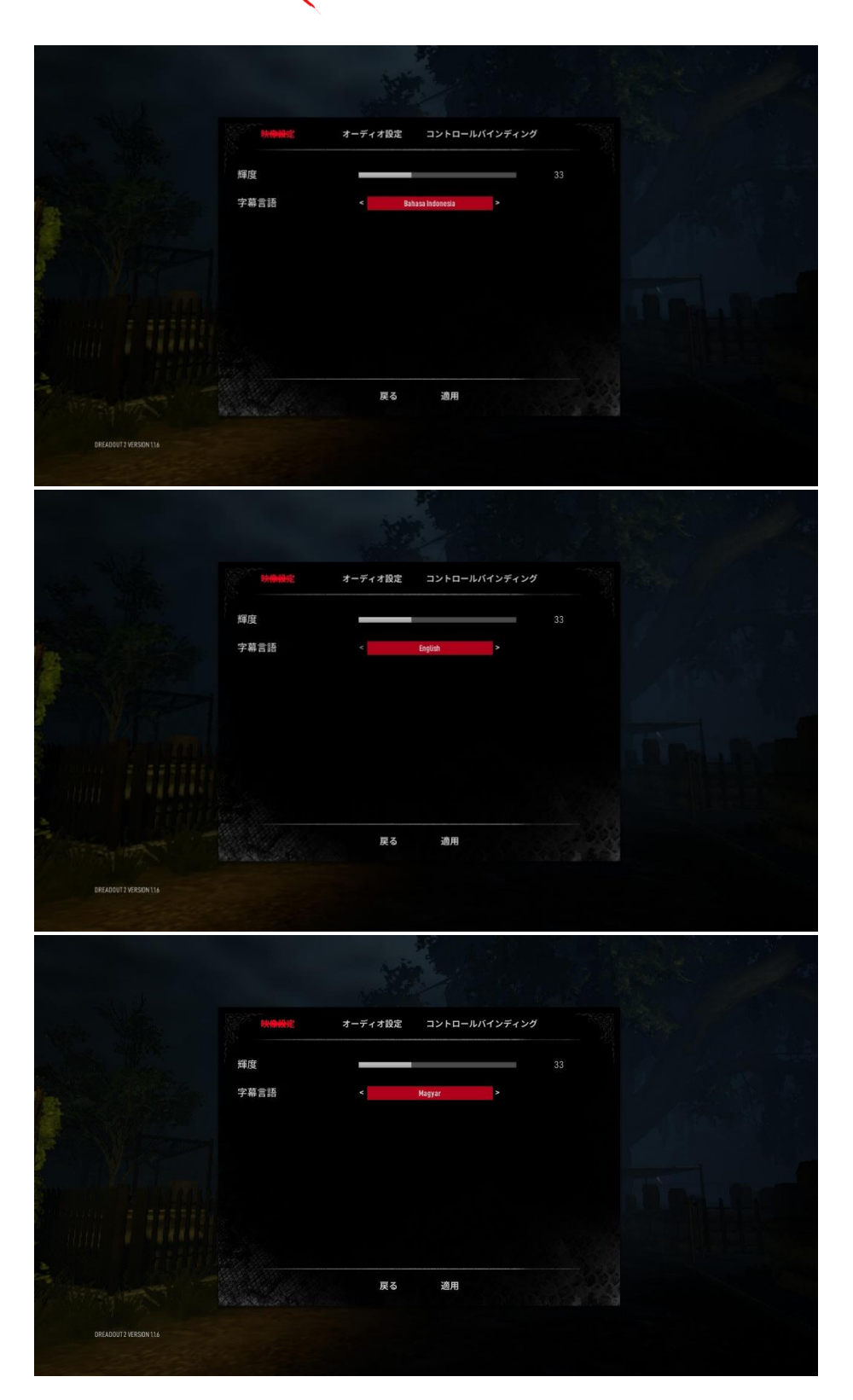

DZEADQU+

Step #6: After you have selected the language you want, navigate to the bottom right and select apply and then bottom left to return back to the Main Menu.

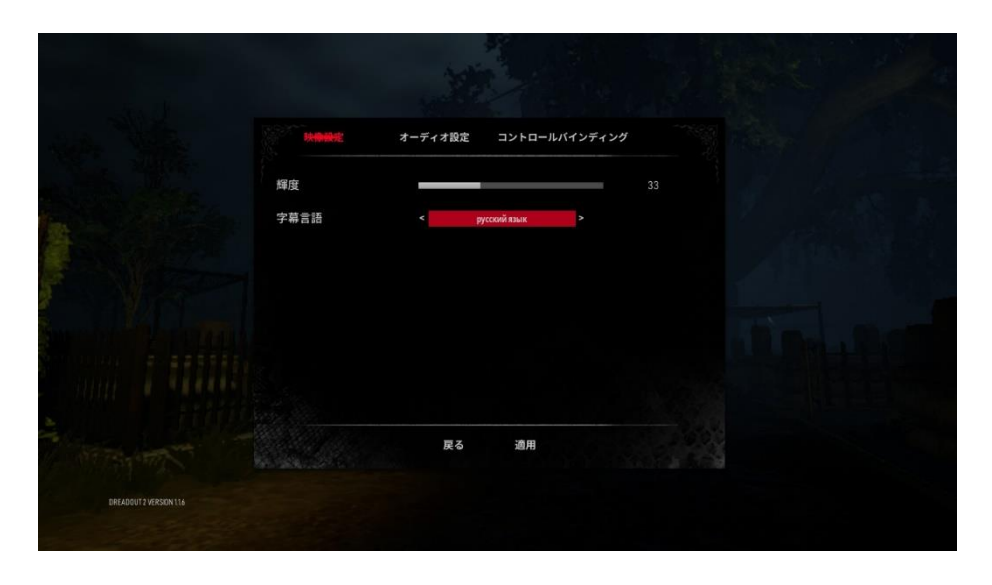

Step #7: Now you can see the Main Menu will be displayed in the language you have selected.

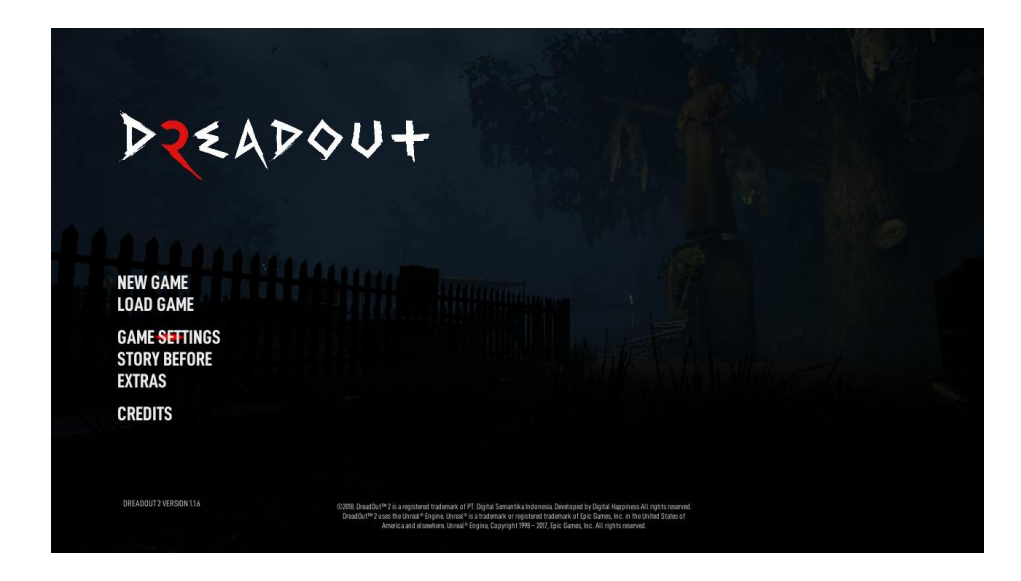